# VINISTORIA

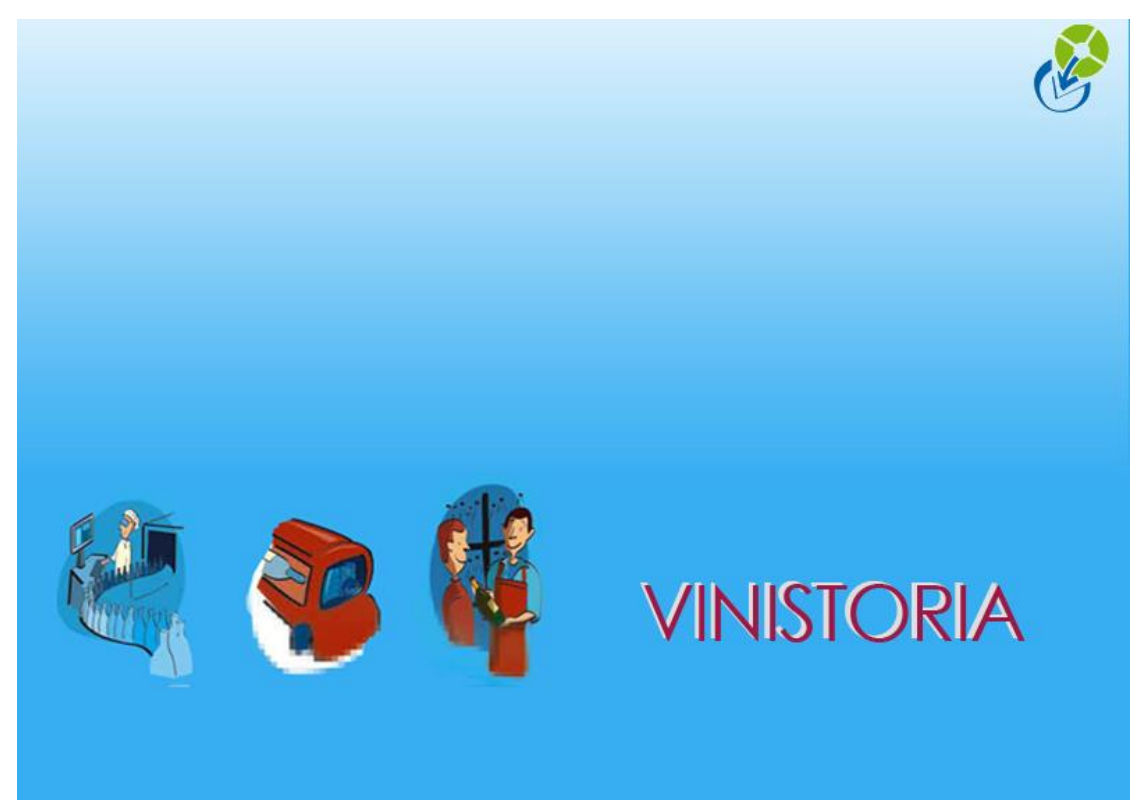

08/02/2012

Capsules "Lie de vin "

La graine informatique

Un décret du 5 juillet 2011 autorise les opérateurs à substituer leurs traditionnelles capsules Vertes et Bleues par une seule et unique capsule générique couleur « Lie-de-vin ».

Cette possibilité ne concerne pas les vins mousseux à appellation d'origine contrôlée « Champagne », les vins doux naturels à appellation d'origine contrôlée, ni les boissons fiscalement assimilées au vin.

Afin de répondre à cette évolution de la législation, de nouvelles références de timbre ont été ajoutées dans Vinistoria avec la possibilité de les positionner sur les fiches articles.

| 🗊 Pointage des timbres                |     |                  |   |      |                      | × |  |  |
|---------------------------------------|-----|------------------|---|------|----------------------|---|--|--|
| Timbres non utilisés Timbres utilisés |     |                  |   |      |                      |   |  |  |
| Code Désignation                      | · · |                  |   | Code | Désignation          | * |  |  |
| G33 Lie-de-vin 0.331                  |     | Ajouter          |   | B75  | Bleu 0,75 L          |   |  |  |
| G35 Lie-de-vin 0.351                  |     | Toutes ->->      |   | BA4  | Bleu 3 L             |   |  |  |
| G37 Lie-de-vin 0.3751                 |     |                  |   | BC2  | Bleu 10 L            |   |  |  |
| G40 Lie-de-vin 0.401                  |     | Sélectionnées -> |   | BC5  | Bleu 30 L            |   |  |  |
| G46 Lie-de-vin 0.461                  |     |                  | > | G75  | Lie-de-vin 0.751     |   |  |  |
| G50 Lie-de-vin 0.50 l                 |     | Rotiror          |   | M75  | Vert Mousseux 0,75 L |   |  |  |
| G60 Lie-de-vin 0.60 l                 |     |                  |   | MA3  | Vert Mousseux 1,5 L  |   |  |  |
| G62 Lie-de-vin 0.621                  |     | <- Selectionnees |   | V75  | Vert 0,75 L          |   |  |  |
| G70 Lie-de-vin 0.701                  |     | K-K- Toutes      |   | VA3  | Vert 1,50 L          |   |  |  |
| GA1 Lie-de-vin 1 I                    |     |                  |   | VA4  | Vert 3 L             |   |  |  |
| GA2 Lie-de-vin 1.251                  |     |                  |   | VC2  | Vert 10 L            |   |  |  |
| GA3 Lie-de-vin 1.50 l                 |     |                  |   | VC6  | Vert 30 L            |   |  |  |
| GA4 Lie-de-vin 31                     |     |                  |   |      |                      |   |  |  |
| GA5 Lie-de-vin 61                     |     |                  |   |      |                      |   |  |  |
| GA6 Lie-de-vin 91                     |     |                  |   |      |                      |   |  |  |
| GA7 Lie-de-vin 121                    |     |                  |   |      |                      |   |  |  |
| ► GA8 Lie-de-vin 11 I                 |     |                  |   |      |                      | - |  |  |
|                                       | ·   |                  |   |      |                      |   |  |  |
| Fermer                                |     |                  |   |      |                      |   |  |  |
|                                       |     |                  |   |      |                      |   |  |  |

Ces nouveaux timbre ont une code débutant par la lettre « G » :

Afin de pouvoir utiliser ces nouveaux timbres, vous devez procéder de la manière suivante :

## Pointage des timbres dans Viniflux

Aller dans Viniflux dans le menu « Paramétrages », « Pointage Timbres » et sélectionner la liste des timbres (centilisations) dont vous avez besoin (voir image ci-dessus).

### Saisie d'un inventaire sur les timbres

Toujours dans Viniflux, à l'aide du menu « Mouvements », « Timbre », « Inventaire » saisir une ligne d'inventaire (même avec une valeur 0) sur chaque timbre utilisé à la date de votre inventaire.

Saisir éventuellement les mouvements d'entrée correspondant à vos achats.

## Paramétrage des articles

Sur de nouveaux articles, positionner le code timbre correspondant à leur centilisation.

Attention, ne pas modifier les timbres des articles existants s'il vous reste du stock, vous risqueriez de fausser la comptabilité matières. Si vous devez modifier le code timbre sur un article existant, vérifiez que celui-ci ne dispose plus de stock physique sur aucun dépôt.

Une fois ces paramétrages réalisés, vous obtiendrez la gestion du compte de timbres « Lie de vin » sur votre comptabilité matières des CRD et sur la DRM des CRD.

| Rue du c<br>69400 Li | le chantiers<br>MAS      | vilitá matiàrae - St | Ftianna das Quilliàras |        | Con       | nptabilité Mat  | tieres des C.F  | R.D.    |         |         | Date du de<br>Imprimé le<br>ViniFlux 7. | rnier arrêté comptab<br>: 08/02/2012 21:0<br>7.5 | le : 01/01/2010<br>6:55 | 0      |
|----------------------|--------------------------|----------------------|------------------------|--------|-----------|-----------------|-----------------|---------|---------|---------|-----------------------------------------|--------------------------------------------------|-------------------------|--------|
| N° d'agri            | ément :                  | Since matierea . St  | Literine des Oulieres  |        |           |                 |                 |         |         |         | Quantités                               | exprimées en Unités                              |                         |        |
| Caution              | :                        |                      |                        |        |           |                 |                 |         |         |         |                                         |                                                  |                         |        |
| Bureau               | de douane St-E           | t des Oullières      |                        |        | (         |                 |                 |         |         |         |                                         |                                                  |                         |        |
| Mois o               | oncerné : M              | ois : février        | 2012                   |        |           | C.R.D. Li       | e-de-vin        |         |         | -       |                                         |                                                  |                         |        |
| Timbre               | G75 0.75                 |                      |                        |        |           |                 |                 |         |         |         |                                         |                                                  |                         |        |
| Stock                | Entrées Sorties<br>1 000 | Entrées Sortie       | s Entrées Sorties      | Entrée | s Sorties | Entrées Sorties | Entrées Sorties | Entrées | Sorties | Entrées | Sorties                                 | Entrées Sorties                                  | Entrées So              | orties |
| 01                   |                          |                      |                        |        |           |                 |                 |         |         |         |                                         |                                                  |                         |        |
| 02                   |                          |                      |                        |        |           |                 |                 |         |         |         |                                         |                                                  |                         |        |
| 03                   |                          |                      |                        |        |           |                 |                 |         |         |         |                                         |                                                  |                         |        |
| 04                   |                          |                      |                        |        |           |                 |                 |         |         |         |                                         |                                                  |                         |        |
| 06                   |                          |                      |                        |        |           |                 |                 |         |         |         |                                         |                                                  | -                       |        |
| 07                   |                          |                      |                        |        |           |                 |                 |         |         |         |                                         |                                                  | <u> </u>                |        |
| 08                   | 2                        | 4                    |                        |        |           |                 |                 |         |         |         |                                         |                                                  |                         |        |
| 09                   |                          |                      |                        |        |           |                 |                 |         |         |         |                                         |                                                  |                         |        |
| 10                   |                          |                      |                        |        |           |                 |                 |         |         |         |                                         |                                                  |                         |        |
| 11                   |                          |                      |                        |        |           |                 |                 |         |         |         |                                         |                                                  | L                       |        |

La graine informatique Rue du de chantiers 69400 LIMAS

La graine informatique

Date du dernier arrêté comptable : 01/01/2010 Imprimé le : 08/02/2012 21:09:50 ViniFlux 7.7.5

N° tél : 02 41 22 11 00 Lieu où est tenue la comptabilité matières : St Etienne des Oullières N° d'accise :

#### Mois : février 2012

Situation Négociant : CRD Individuelles

Caution :

#### RECAPITULATIF MENSUEL DES COMPTES DE CRD

#### Bureau de douanes : St-Et des Oullières

Timbres Bleus

|                        | 875<br>0,75 L | 8A4<br>3 L | BC2<br>10 L | BC5<br>30 L | Total |
|------------------------|---------------|------------|-------------|-------------|-------|
| Stock en début de mois | 29000         | 4517       | 2353        | 66576       |       |
| Entrées du mois        | 0             | 0          | 0           | 0           |       |
| Destructions du mois   | 0             | 0          | 0           | 0           |       |
| Sorties du mois        | 0             | 0          | 0           | 0           |       |
| Stock en fin de mois   | 29000         | 4517       | 2353        | 66576       |       |
| Sorties du mois (hl)   | 0.00          | 0.00       | 0.00        | 0.00        | 0.00  |

| Timbres Lie-de-vin     |               |       |  |  |  |  |
|------------------------|---------------|-------|--|--|--|--|
|                        | G75<br>0.75 I | Total |  |  |  |  |
| Stock en début de mois | 1000          |       |  |  |  |  |
| Entrées du mois        | 0             |       |  |  |  |  |
| Destructions du mois   | 0             |       |  |  |  |  |
| Sorties du mois        | 24            |       |  |  |  |  |
| Stock en fin de mois   | 976           |       |  |  |  |  |
| Sorties du mois (hl)   | 0.18          | 0.18  |  |  |  |  |
|                        |               |       |  |  |  |  |

- -

. . .

La graine informatique